# Release Notes WT6000 04-10-03-L-00-MV Android L MR Non-GMS

# Contents

| Description1                                              |
|-----------------------------------------------------------|
| SPRs Fixed2                                               |
| Device Compatibility                                      |
| Installation Requirements2                                |
| Component Contents                                        |
| Release Notes for New Components4                         |
| Diagnostic Tool 1.14 Features4                            |
| Release Notes for Updated Components4                     |
| AppGallery 3.0 New Features and Fixed Issues4             |
| DataWedge 6.3 New Features and Fixed Issues4              |
| EMDK 6.4 New Features and Fixed Issues5                   |
| Scanner Framework 18.0.8.0 New Features and Fixed Issues6 |
| StageNow 2.7 New Features and Fixed Issues6               |
| Known Issues                                              |
| Exclusions                                                |
| Not Supported6                                            |
| Installation Instructions                                 |
| Downloadable Software Included in this Release7           |

# Description

This Maintenance Release for the WT6000 Android Lollipop Wearable includes these changes:

- New Diagnostic Tool application
- Support for DS3678 Bluetooth Imager
- App Gallery 3.0
- Bluetooth Tethering
- Support incremental Update of OS images
- Enterprise Keyboard has been removed from the OS image and is available as an external installable.

#### **SPRs Fixed**

31669 – Screen recorder clips the recorded output. Now the default screen rotation is used when determining if the display is rotated.

## **Device Compatibility**

This software release has been approved for use with the following SKUs:

| Device                           | Operating System |
|----------------------------------|------------------|
| WT60A0-TS0LEUS<br>WT60A0-TS0LEWR | Android 5.1.1    |

## Installation Requirements

This software can be used with compatible devices listed above.

There are no restrictions upgrading from previous releases.

## Component Contents

| Component /<br>Description   | Version                                      |
|------------------------------|----------------------------------------------|
| Product Build Number         | 04-10-03-L-00-MV-061617                      |
| Android Version              | 5.1.1                                        |
| Android security patch level | 2017-06-01                                   |
| Linux Kernel                 | 3.14.52                                      |
| Android SDK Level            | 22                                           |
| Platform                     | Freescale imx6                               |
| Bluetooth Stack              | Android 5.1.1                                |
| Flash Size                   | 4GB                                          |
| RAM Size                     | 1GB                                          |
| MSP Agent                    | 7.08.86 (Included for Airwatch support only) |
| Scanning                     | 18.0.8.0                                     |

| Datawedge                 | 6.3.41                            |
|---------------------------|-----------------------------------|
| Mx / OSX                  | MXMF: 6.3.0.8/ OSX: FSL.51.5.2.10 |
| WiFi                      | FUSION_BA_1_02.1.0.003_L          |
| PTT Express               | 3.1.28                            |
| EMDK Service              | 6.4.9.709                         |
| RxLogger                  | 4.58.5.0                          |
| Touch FW                  | 25                                |
| Zebra Volume Control      | 1.1.24                            |
| Audio                     | 1.23.0.0                          |
| Battery Manager           | 1.5.1                             |
| Elemez                    | 1.0.0.297                         |
| Bluetooth Pairing Utility | 3.7                               |
| Device Central            | 1.0.4.3                           |
| DataAnalytics             | 1.0.2.1884                        |
| Diagnostic Tool           | 1.14                              |
| File Browser              | 1.13                              |
| Stage Now                 | 2.7.1.1088                        |
| App Gallery               | 3.0.1.7                           |
| WLAN FW                   | 7.35.205.8 (r) FWID 01-45b2cefa   |
| NFC                       | NFC_NCIHAL_AR3.2.0_L, FW:8.1.24   |
| Sensors (Accel, Gyro)     | 3060105                           |
| Sensors (Light)           | 1                                 |
| MobiControl Stage         | 12.2.0. Build 23469               |
| Wavelink Velocity         | 1.2.101.16301                     |
| Printer Setup             | 1.1.1454                          |
| Print Station             | 1.3                               |

| Tap and Pair              | 2.0      |
|---------------------------|----------|
| Zebra Utilities (Printer) | 2.0.5152 |

# **Release Notes for New Components**

#### Diagnostic Tool 1.14 Features

• The Diagnostic Tool application is to be used to provide a real-time device readiness check. The application exercises device subsystems and reports back a pass/fail status for the device. The subsystems that effect the overall health can be configured in settings. The Diagnostic Tool application also includes functionality for a remote launch which will exercise the device and output the test results.

# **Release Notes for Updated Components**

#### AppGallery 3.0 New Features and Fixed Issues

- 1. Features Supported are:
- Self Update
- Push Notification
- AppGallery Login
- Marketplace
- App Search
- App Open, Install & Uninstall.
- Categories Page and App search by Category.
- App Details
- Reviews and Ratings for Marketplace Apps
- Logout.

2. AppGallery has been redeveloped in Android to support Zebra Android devices.

3. Push Notification feature works only if the device is connected to an OPEN network (Without Proxy) (Ports used: 1883 & 443)

#### DataWedge 6.3 New Features and Fixed Issues

New APIs:

- <u>CLONE\_PROFILE</u> creates a copy of an existing DataWedge Profile with settings.
- <u>DELETE\_PROFILE</u> deletes Profile(s) from the device.
- <u>ENABLE\_DATAWEDGE</u> switches DataWedge on or off.
- <u>GET\_ACTIVE\_PROFILE</u> retrieves the name of the Profile currently in use.
- <u>GET\_DATAWEDGE\_STATUS</u> returns the DataWedge state (enabled/disabled).
- <u>GET\_PROFILES\_LIST</u> retrieves a list of DataWedge Profiles on the device.
- <u>GET\_VERSION\_INFO</u> gets version numbers of DataWedge and of scanner and SimulScan frameworks on the device.
- <u>RESTORE\_CONFIG</u> restores a DataWedge configuration to its default settings.
- <u>REGISTER\_FOR\_NOTIFICATION</u> tells DataWedge to inform specified app or activity of updates to scanner and/or Profile status.
- <u>RENAME\_PROFILE</u> changes the name of an existing Profile.
- <u>SET\_CONFIG</u> create new, or overwrite or update an existing Profile
- <u>UNREGISTER\_FOR\_NOTIFICATION</u> cancels request for app notification.

DataWedge 6.3 builds on the new structure for launching Android intents introduced with DataWedge 6.2, and can launch multiple intents as extras in a single intent action. DataWedge continues to support all original commands using their original syntax.

#### EMDK 6.4 New Features and Fixed Issues

- Added support for Android Studio v2.3.
- Enhanced Barcode Manager API with the following features:
  - Added support for new Bluetooth Scanner DS3678:
  - Added new enum under BarcodeManager.DeviceIdentifier for selecting the DS3678 Bluetooth Scanner.
  - Added support to enable/disable automatic re-connection after DS3678 scanner reboot. Refer to the parameter
    "ScannerConfig.ReaderParams.ReaderSpecific.ImagerSpecific.pairAfterScannerReb oot" for details.
- Enhanced DataCapture feature in the Profile Manager:
  - Added support for new Bluetooth Scanner DS3678:
  - Added support selecting the DS3678 Bluetooth Scanner.
  - Added support to enable/disable automatic re-connection after DS3678 scanner reboot. Refer to the parameter "Keep Pairing Info After Reboot" for details.
- Fixed: NotificationDevice.release() fails after re-connection of RS6000 if BarcodeManager.addconnectionlistener() is called.
- Fixed: The vibrating functionality will continue for the remaining period when the External Vibrator accessory is disconnected and reconnected.

#### Scanner Framework 18.0.8.0 New Features and Fixed Issues

• Support for the DS3678 Bluetooth imager

#### StageNow 2.7 New Features and Fixed Issues

- <u>Threat Manager</u> Added feature to detect rooted device
- License Manager Bug fixes
  - Ability to select custom feature name or standard feature name
- <u>Personal Dictionary</u> Adds the ability to bulk-add dictionary words from a file

# **Known Issues**

- Zebra Volume Control is disabled by default. It can be enabled in settings by navigating to Apps->Disabled->ZebraVolumeControl. Press the "Enable" button. It can also be enabled via MX.
- Zebra Utilities requires a menu key. Any of the programmable keys can be configured for this function.

## **Exclusions**

#### Not Supported

- Simulscan
- USB Mass Storage
- MSP
- Google Multiuser Support

## Installation Instructions

1. Download the Full Package Update file (WT6K0L300PUWW41003.zip), Enterprise Reset Package file (WT6K0L3E0REWW41003.zip) and Factory Reset file (WT6K0L3F0RFWW41003.zip) from Zebra Support Site to a host computer.

2. Attach the USB Charge Cable to the WT6000 and to the host computer.

or

Place the WT6000 in a powered cradle. Connect a USB cable from the cradle to the host computer.

3. Copy the zip file from the host computer to the root of WT6000 internal storage.

- 4. Press and hold the Power key until the menu appears.
- 5. Select Reboot.

6. Select OK and then immediately press and hold the P1 key until the Recovery Mode screen appears.

7. In the Recovery Mode screen, press P2 key to scroll down to "Apply update from emulated storage."

8. Press P3 key.

9. After installation completes, the Recovery Mode screen appears.

10. If resetting the device to Factory Reset or Enterprise Reset, select the applicable zip file and repeat the step above.

11. Ensure that Reboot system now is selected.

12. Press P3 key to reboot the device. The Zebra Android screen appears and the device vibrates. The WT6000 splash screen then appears with five white dots moving. After a little over 4 minutes the Home Screen appears.

### Downloadable Software Included in this Release

| Filename               | Description                                                         |
|------------------------|---------------------------------------------------------------------|
| WT6K0L300PUWW41003.zip | Full Package Update File for Android Lollipop.<br>Version 04.10.03. |
| WT6K0L3E0REWW41003.zip | Enterprise Reset Package                                            |
| WT6K0L3F0RFWW41003.zip | Factory Reset Package                                               |

Last Revised: 06-16-2017